# WinUCM / UCM100 Installation English

- Download WinUCM at: <u>www.evc.de/en/download</u> WinUCM
- Install
- Start

| 90                                               | OBD2 co                 |                                        |                     |  |
|--------------------------------------------------|-------------------------|----------------------------------------|---------------------|--|
| D2 connect<br>PIDs (act. values)<br>DTC (Errors) | Interface               | EVC electronic GmbH - UCM Tool         | Load DLL Unload D1L |  |
| nfig<br>Info<br>WinIICM                          | DLL info<br>Firmware in | fo                                     |                     |  |
| Features<br>Firmware Update                      | CAN Bus                 | 60 Ohms: In the car: OFF, on the table | ON .                |  |
|                                                  | Protocol                | - Autoselect -                         | Connect Disconnect  |  |
|                                                  |                         |                                        |                     |  |
|                                                  |                         |                                        |                     |  |
|                                                  |                         |                                        |                     |  |
|                                                  |                         |                                        |                     |  |
|                                                  |                         |                                        |                     |  |
|                                                  |                         |                                        |                     |  |
|                                                  |                         |                                        |                     |  |
|                                                  |                         |                                        |                     |  |
|                                                  |                         |                                        |                     |  |
|                                                  |                         |                                        |                     |  |
|                                                  |                         |                                        |                     |  |
|                                                  |                         |                                        |                     |  |
|                                                  |                         |                                        |                     |  |
|                                                  |                         |                                        |                     |  |

• Press button "Load DLL", Press button "Connect"

## PIDs = actual values

Goto PIDs, Press button "Start"

| - Logo<br>- OBD2 connect<br>- PIDs (act. values)<br>- DTC (Errors)<br>- Config | PIDs (act. values)                                                      |          |     |                                           |                                                    |              |  |  |  |
|--------------------------------------------------------------------------------|-------------------------------------------------------------------------|----------|-----|-------------------------------------------|----------------------------------------------------|--------------|--|--|--|
|                                                                                | Function Mode 01 - show current data v (Running)                        |          |     |                                           |                                                    |              |  |  |  |
|                                                                                | Data log: Excel format     Data log: Wr0LS Kornst     Filter     Filter |          |     |                                           |                                                    |              |  |  |  |
|                                                                                | SB.                                                                     | PID      | hex | Meaning                                   | Value                                              | Units        |  |  |  |
|                                                                                |                                                                         | MD       | 01  | Malfunction indicator Jamp                | 0                                                  |              |  |  |  |
|                                                                                | l in                                                                    | DTC CMT  | 01  | Readiness Code                            | Micfire, test available   Fuel system, test availa |              |  |  |  |
|                                                                                | i i i                                                                   | 0        | 03  | Fiel system status                        | Open into due to insufficient engine temperature   |              |  |  |  |
|                                                                                | i i i                                                                   | LOAC PCT | 04  | Calculated envine load                    | 25 0944                                            | 46           |  |  |  |
|                                                                                | 1H                                                                      | FCT      | 05  | Frome contant temperature                 | 61,0000                                            | 50           |  |  |  |
|                                                                                | H                                                                       | FDD      | 00  | fuel men re                               | 197 0000                                           | LC.          |  |  |  |
|                                                                                | H                                                                       | MAR      | 00  | Intake manifold absolute mercine          | 96,0000                                            | LCa          |  |  |  |
|                                                                                | H                                                                       | DOM      | 00  | Engine RBM                                | 4799 0000                                          | Linio        |  |  |  |
|                                                                                | H                                                                       | VPC      | 00  | Vahida maad                               | 156.0000                                           | lum fr       |  |  |  |
|                                                                                | H                                                                       | IAT      | 05  | Totale air temperature                    | 73 0000                                            | 9C           |  |  |  |
|                                                                                | H                                                                       | MAE      | 10  | MAE as four rate                          | 92 2000                                            | -            |  |  |  |
|                                                                                | H                                                                       | 03611    | 1.0 | R1 C1 Courses seems unlines               | 0.1600                                             | 900<br>Viula |  |  |  |
|                                                                                | H                                                                       | CHOTETAL | 14  | B1 51 Oxygense server shart here full him | 6.2000                                             | PUIL N       |  |  |  |
|                                                                                |                                                                         | OPPOP    | 19  | OTO steadards this unbids is seefers to   | 0.2432                                             | 70           |  |  |  |
|                                                                                |                                                                         |          |     |                                           |                                                    |              |  |  |  |
|                                                                                |                                                                         |          |     |                                           |                                                    |              |  |  |  |
|                                                                                |                                                                         |          |     |                                           |                                                    |              |  |  |  |
|                                                                                |                                                                         |          |     |                                           |                                                    |              |  |  |  |
|                                                                                |                                                                         |          |     |                                           |                                                    |              |  |  |  |

Once all possible values have been read from the control unit, you can choose which values you want to log. There are checkboxes before the appropriate items.

Logs can be saved as Excel and as ObdVisualizer files for import into WinOLS.

#### EVC electronic GmbH

### **DTC = Read Error Memory**

In the DropDown liste you can select the operating mode and press "Start":

| Logo                                                                 | DTC (Erro                                                                                                    | DTC (Errors)                                                          |  |                |  |  |  |  |  |  |
|----------------------------------------------------------------------|----------------------------------------------------------------------------------------------------|-----------------------------------------------------------------------|--|----------------|--|--|--|--|--|--|
| - OBD2 connect<br>- PIDs (act. values)<br>- DTC (Errors)<br>- Config | Function Hole 07 - Store pending Dagwards Tinckle Code   VN WDD-Station101212345 Manufact No Manufacture Found in VNI -  Satur |                                                                       |  |                |  |  |  |  |  |  |
|                                                                      | DTC T                                                                                                    | Meaning                                                               |  | ECU            |  |  |  |  |  |  |
|                                                                      | P0110<br>P0148                                                                                                    | Intake Air Temperature Sensor 1 Circuit Bank 1<br>Fuel Delivery Error |  | \$7E8<br>\$7E8 |  |  |  |  |  |  |
|                                                                      |                                                                                                    |                                                                       |  |                |  |  |  |  |  |  |
|                                                                      |                                                                                                    |                                                                       |  |                |  |  |  |  |  |  |
|                                                                      |                                                                                                    |                                                                       |  |                |  |  |  |  |  |  |
|                                                                      |                                                                                                    |                                                                       |  |                |  |  |  |  |  |  |
|                                                                      |                                                                                                    |                                                                       |  |                |  |  |  |  |  |  |
|                                                                      |                                                                                                    |                                                                       |  |                |  |  |  |  |  |  |
|                                                                      | have for these two and                                                                                                    |                                                                       |  |                |  |  |  |  |  |  |
|                                                                      | Loading time ressage (ests Immed<br>Loading time Ressage Tests Immed                                                           |                                                                       |  |                |  |  |  |  |  |  |

### Configuration

Only if the DLL is not loaded the menu items under Config can be selected

Menu items:

- Info: The driver and the version number of the firmware in the UCM100 are displayed here.
- **WinUCM**: You can choose between German and English. Paths for log files can be set here, as standard firmware updates are stored in the application directory and log files on the desktop.
- **Features**: This menu item is used to download and save the purchased features. EnaJ2534 and ObdVisu are required.
- **Firmware update**: Here, the firmware contained in the installation package can be programmed into the UCM100.

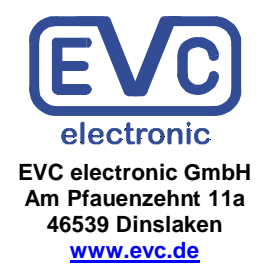